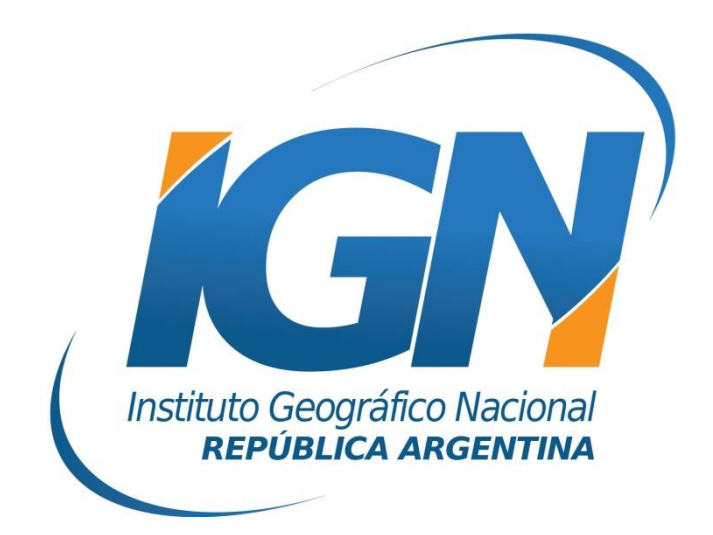

# Dirección de Geodesia Instituto Geográfico Nacional

# Introducción

El presente *Instructivo de configuración* tiene como finalidad detallar las operaciones y configuraciones necesarias para que un usuario de RAMSAC-NTRIP realice al utilizar controladoras GNSS que trabajan con Survey Pro<sup>™</sup> - Spectra.

Este *Instructivo* tiene además, el propósito de facilitar la labor del personal técnico que se inicia en la actividad, y que por lo tanto no posee un alto grado de experiencia en trabajos de esta índole.

La información para crear este documento fue suministrada por la empresa RUNCO S.A.

### Conexión a Internet

Para proveer a la controladora de Internet, se podrá ingresar una SIMCard en la misma o bien utilizar el servicio de Wi-Fi del teléfono móvil.

Para esto último, debe seguir los siguientes pasos:

- A. Desde el teléfono móvil activar modo "Zona Wi-Fi portátil". Esto generará una señal Wi-Fi desde el teléfono móvil, la misma puede ser configurada con contraseña.
- B. Configuración Wi-Fi desde la controladora. Desde el menú Inicio del Windows Mobile de la controladora seguir los siguientes items:
  - I. Inicio
  - II. Configuración

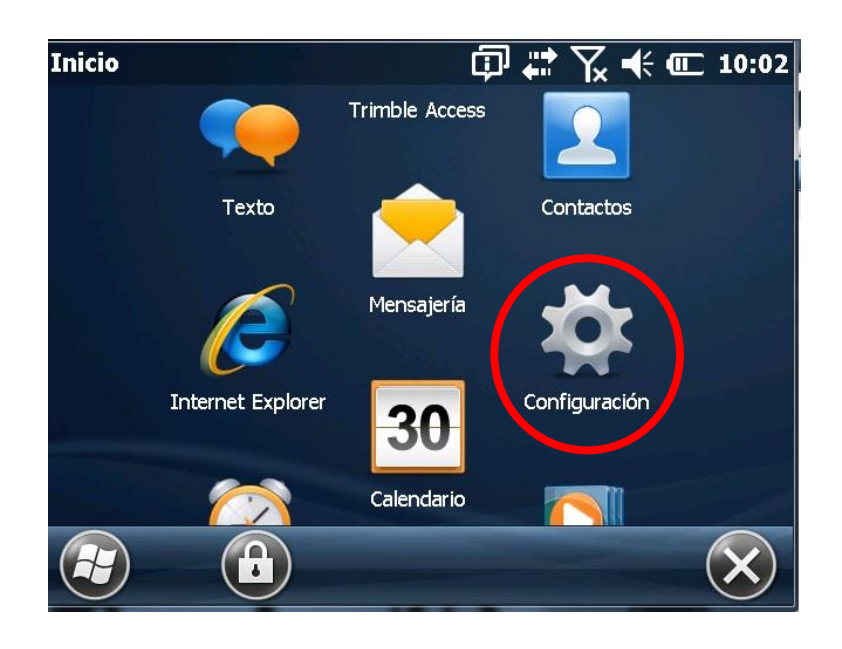

#### III. Conexiones

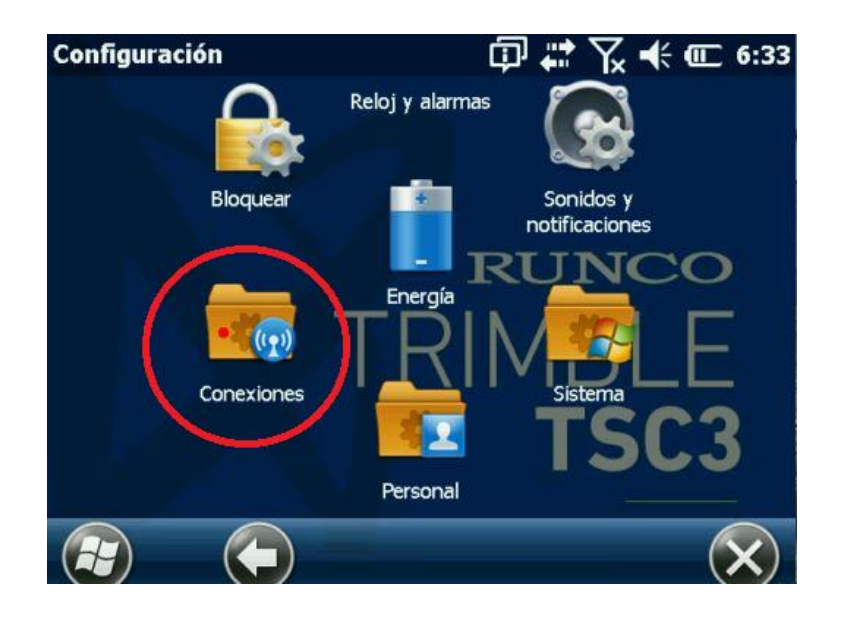

IV. Administrador de Conexiones inalámbricas

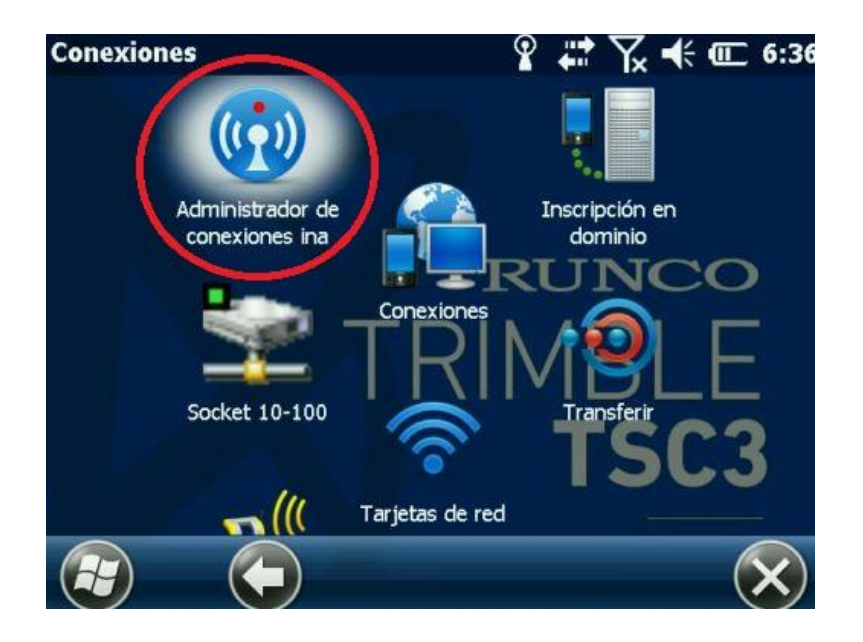

#### V. Activar Wi-fi y picar Menú

| Administrador de conex | ciones inalá 🗊 井 🏹 📢 | · 💷 6:45                |
|------------------------|----------------------|-------------------------|
| Todo                   |                      | Q                       |
| Wi-Fi                  |                      | 2                       |
|                        | Disponible           |                         |
| Bluetooth              |                      | 8                       |
|                        | Activado             |                         |
| Teléfono               |                      | K                       |
|                        | Desactivado          |                         |
|                        | Menú ,               | $\overline{\mathbf{X}}$ |

VI. ingresar a la Configuración de Wi-Fi

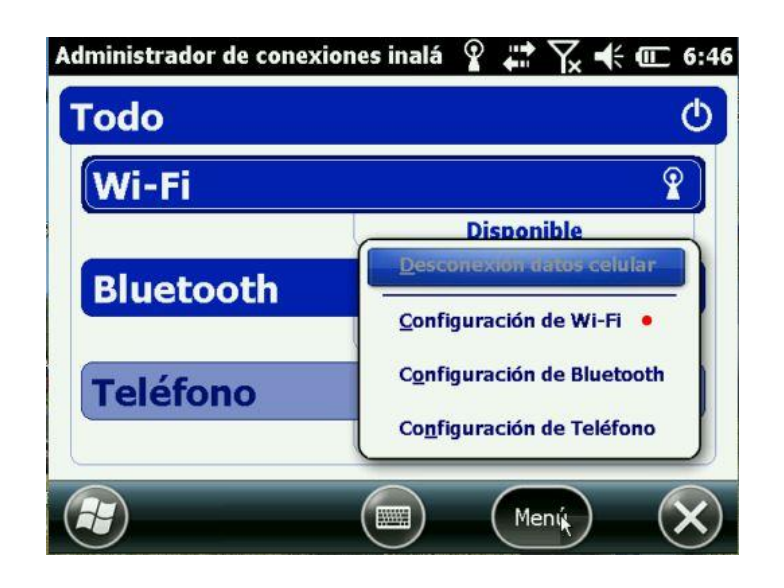

#### VII. Seleccionar Red disponible

Se desplegará un listado de redes Wi-Fi disponibles. Aquí deberá seleccionar la red portátil creada desde su teléfono móvil.

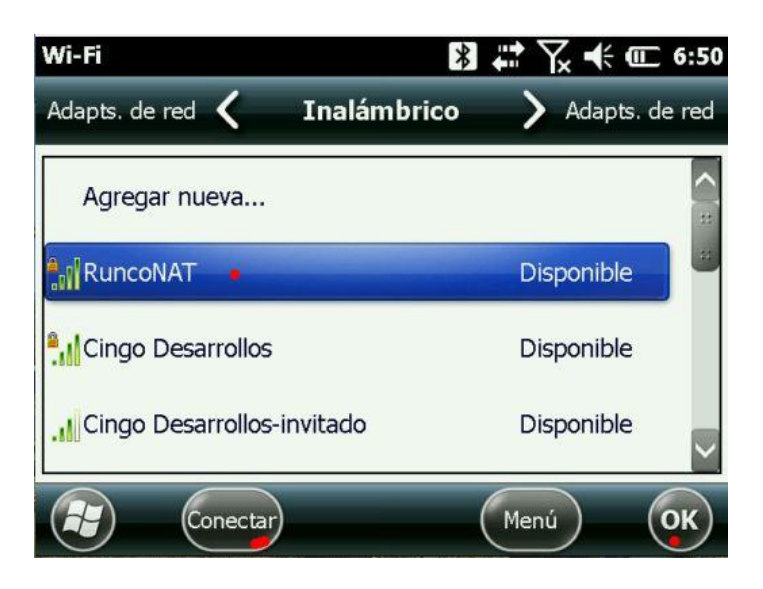

## **Iniciar Survey Pro**

Desde la aplicación Survey Pro, se seteará el levantamiento con NTRIP.

Para ello, se configurará: la conexión de red mediante la cual se recibirán las correcciones RTCM, el MountPoint que enviará las correcciones generadas en el Cáster y el estilo de levantamiento NTRIP.

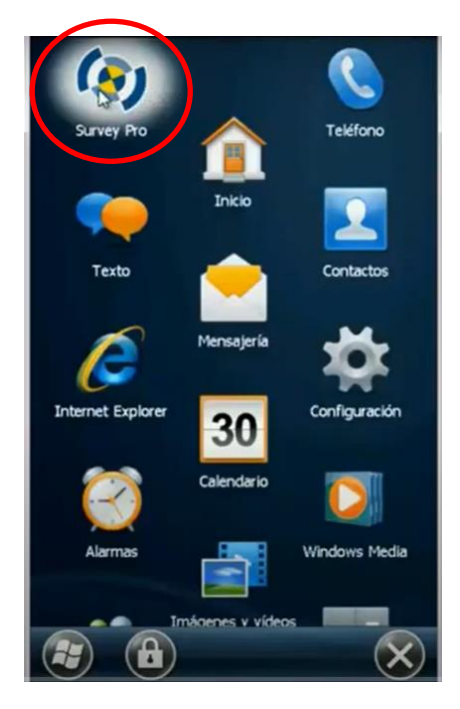

#### 1. Creación del perfil de Receptor como MÓVIL DE RED.

 a. Para iniciar la configuración del perfil, deberá realizar primero la creación de un nuevo trabajo, para ello ingresar en *Iniciar Levantamiento* y automáticamente le solicitará seleccionar un Trabajo.

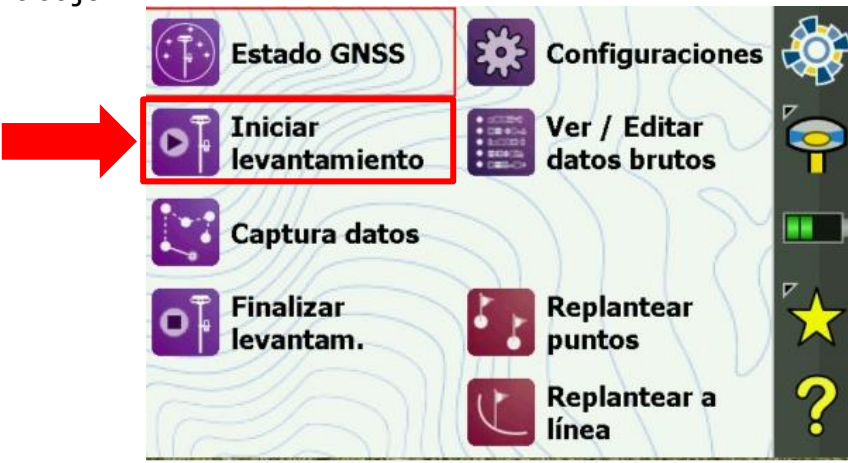

b. Darle un nombre al trabajo y presionar *Crear trabajo ahora*.

| Trabajo nuevo<br>Directorio \Survey Pro Jobs | ? III &      |
|----------------------------------------------|--------------|
| Nombre trabajo Levantamie                    | ento •       |
| Configs actuales:                            | Buscar       |
| Tipo acimut:                                 | Acimut norte |
| Dir. cuadrícula:                             | Norte y este |
| Unidad para distancias:                      | Metros       |
| Unidad para ángulos:                         | Grados 🔍 🔍   |
|                                              |              |
| Crear trabajo ahora                          | • Configs >  |

c. Para ingresar al menú principal, en la ventana inicial seleccionar el ícono 筐 según se indica debajo.

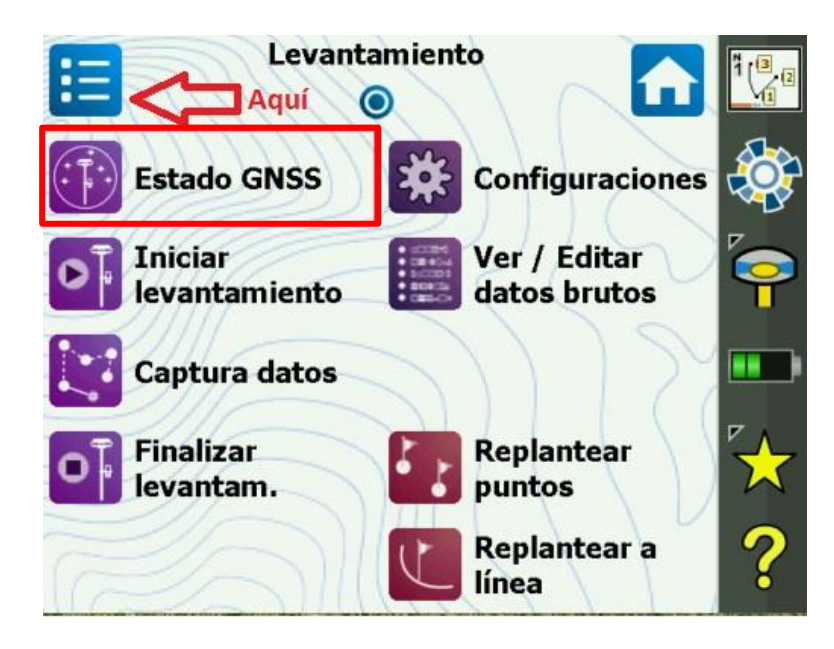

d. Una vez aquí seleccione la opción Trabajo.

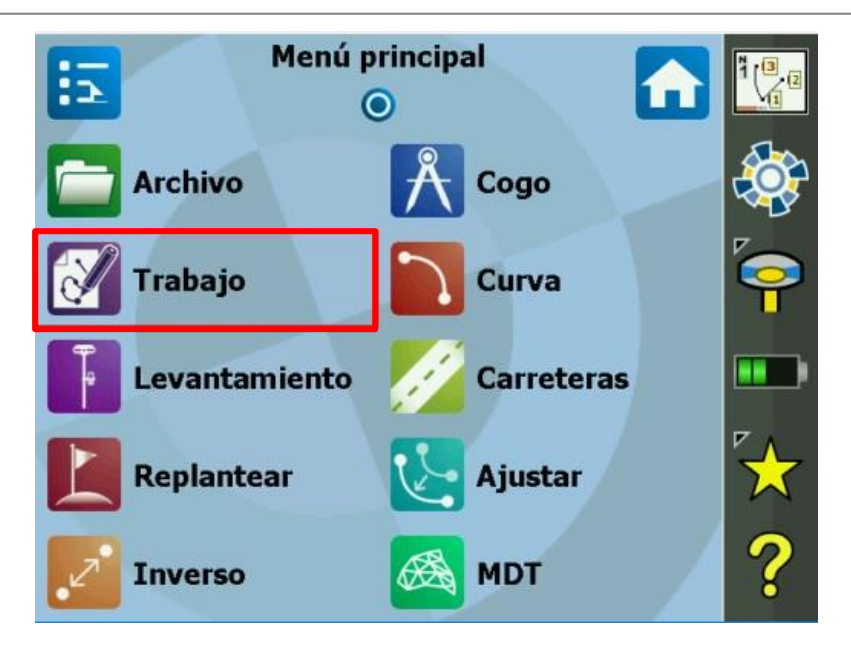

e. Seleccionar la opción Configuraciones

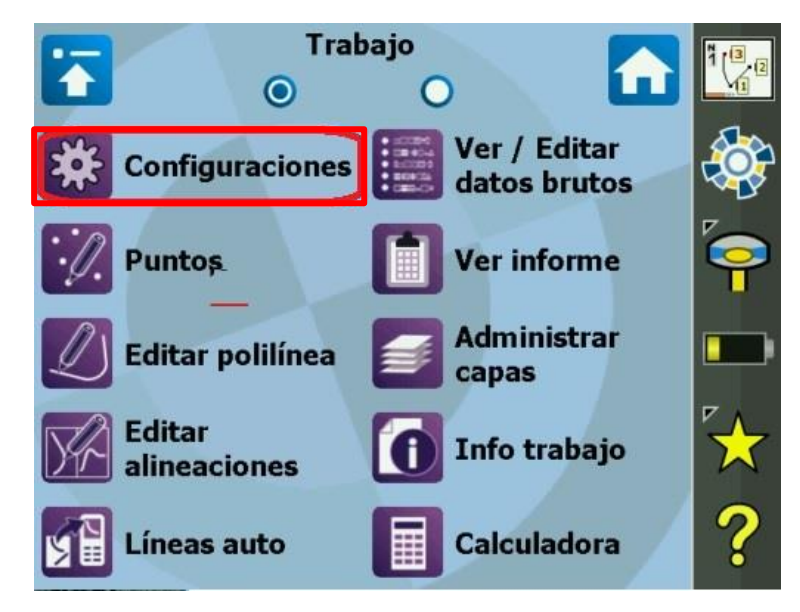

f. Añadir perfil de Receptor

| Configuraci | ones             | ? 😒    |          |
|-------------|------------------|--------|----------|
| < Central   | Perfiles de rece | epti 🔻 | Redes >  |
| 🬳 Perf      | iles de re       | ecept  | or       |
| GPS inter   | no               |        | ()       |
| 🕆 Modo den  | no               |        | <b>•</b> |
| 🕂 Añadir pe | rfil de receptor |        |          |
|             |                  |        |          |
| н.<br>      | Importar         | E      | xportar  |

### g. **Iniciar**

| Añadir perfil de receptor 🛛 🥐 😒 📼 🏼 🖗             | 3 |
|---------------------------------------------------|---|
| Configuración auto Spectra: —                     |   |
| Iniciar >                                         |   |
| Configuración manual:                             | - |
| Marca: Spectra Precision 👻 Modelc SP80 👻          | - |
| Sonectar con: Bluetooth                           |   |
| Dispos. Bluetooth: SP60_191138 (000780CE6353):: - | - |
| Configs Bluetooth                                 |   |
| Conectar >                                        |   |

h. Seleccionar el receptor con el cual va a trabajar en el listado que se muestra en pantalla y seleccionar *Siguiente*.

| ?  |         |           | 8                                      |
|----|---------|-----------|----------------------------------------|
|    |         |           |                                        |
|    |         |           |                                        |
|    |         |           |                                        |
|    |         |           |                                        |
|    |         |           |                                        |
|    |         |           |                                        |
| _  |         |           |                                        |
| Se | lecc.   | ning      |                                        |
| Si | guie    | nte >     |                                        |
|    | ?<br>Se | ? Selecc. | ?<br>Selecc. ning          Siguiente > |

i. Para finalizar la configuración del perfil, seleccionar en *Terminar.* 

| Añadir perfil de receptor         | ?  |      |      | 8 |
|-----------------------------------|----|------|------|---|
| Seleccionar perfiles de receptor: |    |      |      |   |
| ✓ SP60 0652 Red                   |    |      |      |   |
| 🔲 🖣 SP60 0652 Móvil               |    |      |      |   |
| 🗖 🔀 SP60 0652 Base                |    |      |      |   |
|                                   |    |      |      |   |
|                                   |    |      |      |   |
|                                   |    |      |      |   |
|                                   |    | 1    |      |   |
| Sel. todo                         | Se | ecc. | ning |   |
| < Atrás                           | Т  | erm  | inar |   |

#### 2. Configuración del Mountpoint

a. Configuración del Caster. En vuestro caso RAMSAC-NTRIP

Finalizado el perfil del receptor, aparecerá la siguiente ventana. Ingresar en **Redes**.

| Configuracion     | es 🧃             | 0    | <b>I</b> | 8  |
|-------------------|------------------|------|----------|----|
| < Central Pe      | rfiles de recept | •    | Redes >  |    |
| Perfile           | s de rec         | epto | or       |    |
| (A) GPS interno   |                  | 1    |          |    |
| 😽 SP60 0652 Re    | ed               |      | 8        | :: |
| 📍 Modo demo       |                  | (    | •        |    |
| 🕂 Añadir perfil d | de receptor      |      |          |    |
|                   | Importar         | E    | portar   |    |

|   |   | Configura               | cione   | s de rec    | ? 😒 |           | 8 |                  |
|---|---|-------------------------|---------|-------------|-----|-----------|---|------------------|
|   |   | Nombre:                 | ITRIP   | - 1945<br>  |     |           |   |                  |
|   |   | ኛ Configur              | ar tipc | Móvil de re | d   |           | • |                  |
|   |   | Tipo de servidor: NTRIP |         |             |     |           | • | ii               |
|   |   | Dirección               | 86.33.2 | 227.175     | Pue | ertc 2101 |   | $\triangleright$ |
| i | < | Nbre usuario            | о: уууу | Ý           |     |           |   |                  |
|   |   | Contraseña:             | xxx     | x           |     |           |   |                  |
|   |   | Forzar co               | ntraseî | ia NTRIP    |     | ₽<br>A    |   |                  |

- i) El nombre de usuario corresponde al registrado en el formulario de la página web con su respectiva contraseña (<u>http://www.ign.gob.ar/NuestrasActividades/Geodesia/Ramsac</u> <u>Ntrip/Registro</u>).
- ii) La dirección IP corresponde al dominio <u>ntrip.ign.gob.ar</u> en el puerto 2101.
- b. Una vez hecho esto, seleccionar el icono 🗹 en el borde superior derecho de la pantalla
- 3. Configuración de estilo de levantamiento NTRIP.

a. En el menú principal seleccionar *Iniciar el Levantamiento*.

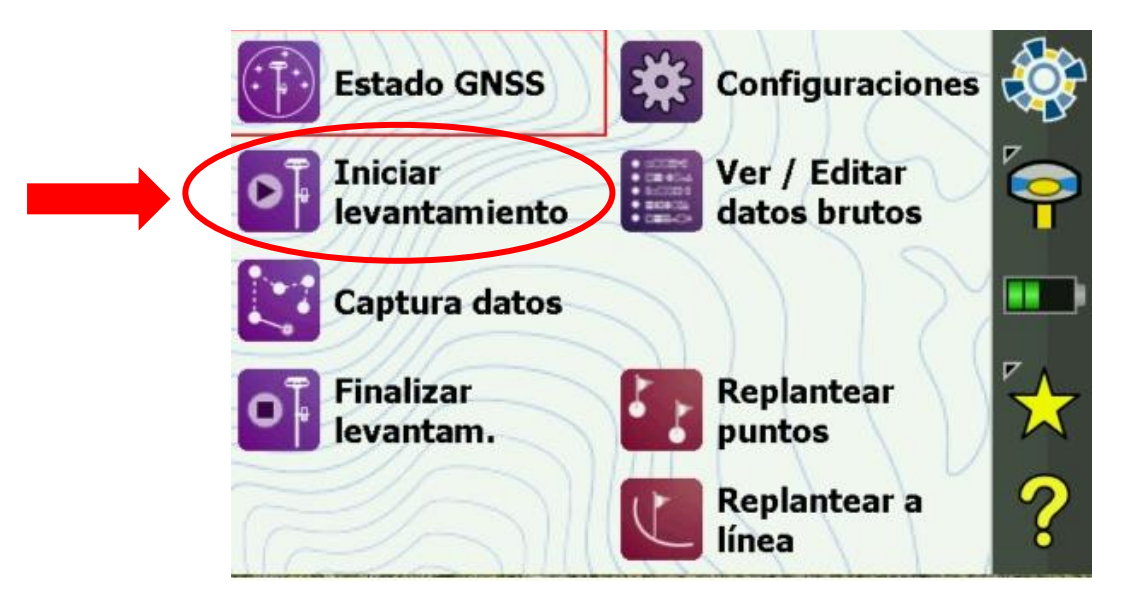

b. seleccionar la Red creada en el paso anterior.

| Conec   | tarse al recept       | tor 🛛 🥐 📼 🔇       |
|---------|-----------------------|-------------------|
| Selecci | onar perfil de recep  | tor:              |
| SF SF   | 960 0652 Red          | 8                 |
| 🕂 Af    | íadir perfil de recep | tor               |
| -       |                       |                   |
|         |                       |                   |
| Red:    | IGN                   | Administrar redes |
|         |                       | Conectar >        |

c. Una vez seleccionada la Red presione la opción *Conectar*.

| Conectarse al receptor          | ? 💷 😣             |
|---------------------------------|-------------------|
| Seleccionar perfil de receptor: |                   |
| Ref SP60 0060 Base              | 😵 🏟 🗠             |
| P SP60 0287 Móvil               | ♦ ♦               |
| 宥 SP60 1569 Red                 | <b>8</b>          |
| + Añadir perfil de receptor     | ×.                |
| Red: IGN                        | Administrar redes |
|                                 | Conectar >        |

 d. Se desplegará un listado de los Mountpoint que brindan servicio NTRIP y la versión RTCM que ofrecen.
 En la lista se seleccionará la estación de referencia que se desee

utilizar y la versión RTCM por el cual se transmitirán las correcciones. Además, deberá verificar que el usuario y contraseña sean los correctos, y finalmente presione **Conectar**.

| Conectarse al     | receptor         |             |                 | ?    |            | ⊗ |
|-------------------|------------------|-------------|-----------------|------|------------|---|
| Seleccionar un se | ervicio NTRIP:   |             |                 |      |            |   |
| Nombre servicio   | Tipo             | Formato     | Sistemas rastre | ados | [ ^        |   |
| ▲ IGM1-v2.3       | Una sola base    | RTCM 2.3    | GPS+GLO         |      | 7          |   |
| ▲ IGM1-v3.0       | Una sola base    | RTCM 3.0    | GPS+GLO         |      | 7          |   |
| ▲ IGM1-v3.2       | Una sola base    | RTCM 3.2    | GPS+GLO         | 2    | <b>7</b> ~ |   |
| Nbre usuario:     | runco            |             |                 |      |            |   |
| Contraseña:       | ****             |             |                 |      |            |   |
| Guardar           | r nombre usuaric | /contraseña |                 |      |            |   |
|                   |                  |             | Conectai        | >    |            |   |

e. Verificar la correcta recepción de datos y presionar *Siguiente*.

| Iniciar levant                                                                        | amiento Gl | NSS       |              | ? 🗘        |       | <b>— «</b> | 3 |
|---------------------------------------------------------------------------------------|------------|-----------|--------------|------------|-------|------------|---|
| ~Flotante                                                                             |            | 1.4 s     | 🛱 1.187      |            |       | 8          |   |
| Receptor móvil                                                                        |            |           |              |            |       | - 📍        |   |
| El receptor móvil está listo para configurarse.Presione [Siguiente >] para continuar. |            |           |              |            |       |            |   |
| Antena móvil: -                                                                       |            |           | <u> </u>     |            |       | - 7        |   |
| Tipo: SPP10                                                                           | 01861      |           |              | Config     |       |            |   |
| Medida:                                                                               | 0.000 m    | A:        | Base del sop | orte de la | ante  | na 🔻       |   |
| Con posproces.<br>Intervalo registro                                                  | :          | Desactiv. |              | -          |       |            |   |
|                                                                                       |            |           |              | Sigu       | iente | >          |   |

f. Finalmente seleccionar la opción *Terminar*.

| Iniciar levantamiento GNSS 🛛 😯 🕄 📼                                                        |                    |         |           |        | <b>X</b> |
|-------------------------------------------------------------------------------------------|--------------------|---------|-----------|--------|----------|
| ~Flotante                                                                                 | ( <b>1</b> ) 1.2 s | 🖽 1.5   | 21        |        | 3        |
| <ul> <li>Seleccionar punto base </li> <li></li></ul>                                      |                    |         |           |        |          |
| Punto base:                                                                               |                    | BASE_1  |           | •      | 0        |
| Antena base:<br>Tipo: Unknown Bro<br>Medido a: Centro d<br>D.eje: 0.000<br>Medido: -0.020 | adcast<br>le fase  |         |           |        | - ?      |
| Cambiar                                                                                   |                    | < Atrás | $\langle$ | Termin | ar       |

Para mayor información contactarse a <u>ramsac@ign.gob.ar</u>